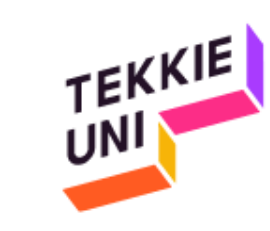

## installation guide (Windows)

Python course

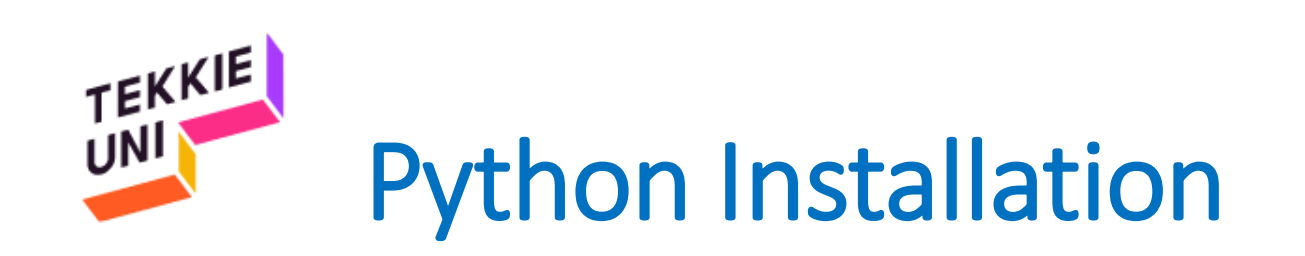

# e python

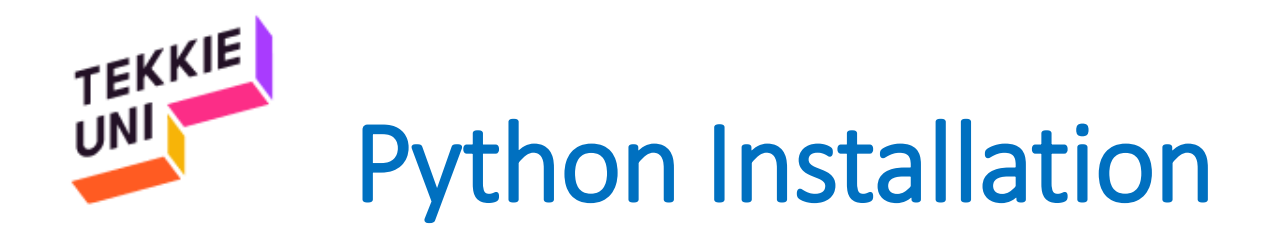

- Enter this link: Python 3.7.3 for Windows
- Choose the file that fits your operating system type (64/32 bit)

| $\leftarrow \rightarrow \vee \uparrow > $ Control | Panel > All Control Panel Items > S                | ystem                                             |  |  |  |  |
|---------------------------------------------------|----------------------------------------------------|---------------------------------------------------|--|--|--|--|
| Control Panel Home                                | View basic information                             | about your computer                               |  |  |  |  |
| 🗜 Device Manager                                  | Windows edition                                    |                                                   |  |  |  |  |
| 🗜 Remote settings                                 | Windows 10 Pro                                     |                                                   |  |  |  |  |
| System protection                                 | © 2019 Microsoft Corpora                           | © 2019 Microsoft Corporation All rights reserved  |  |  |  |  |
| Advanced system settings                          | e ze is microsoft corporation. An rights reserved. |                                                   |  |  |  |  |
|                                                   | System                                             |                                                   |  |  |  |  |
|                                                   | Processor:                                         | Intel(R) Core(TM) i7-8550U CPU @ 1.80GHz 2.00 GH; |  |  |  |  |
|                                                   | Installed memory (RAM):                            | 16.0 GB (15.9 GB usable)                          |  |  |  |  |
|                                                   | System type:                                       | 64-bit Operating System, x64-based processor      |  |  |  |  |
| -                                                 |                                                    |                                                   |  |  |  |  |

• Save the file where you can find it later

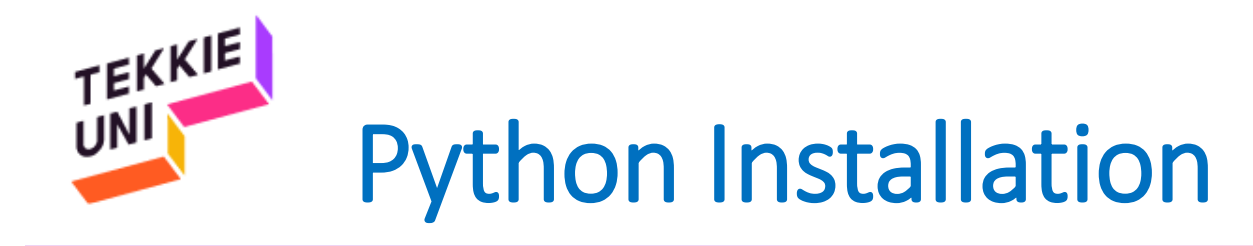

- Open the file you downloaded
- Make sure the two options are marked
- Click on Customize installation

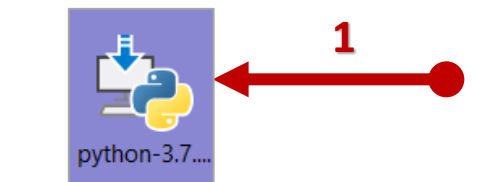

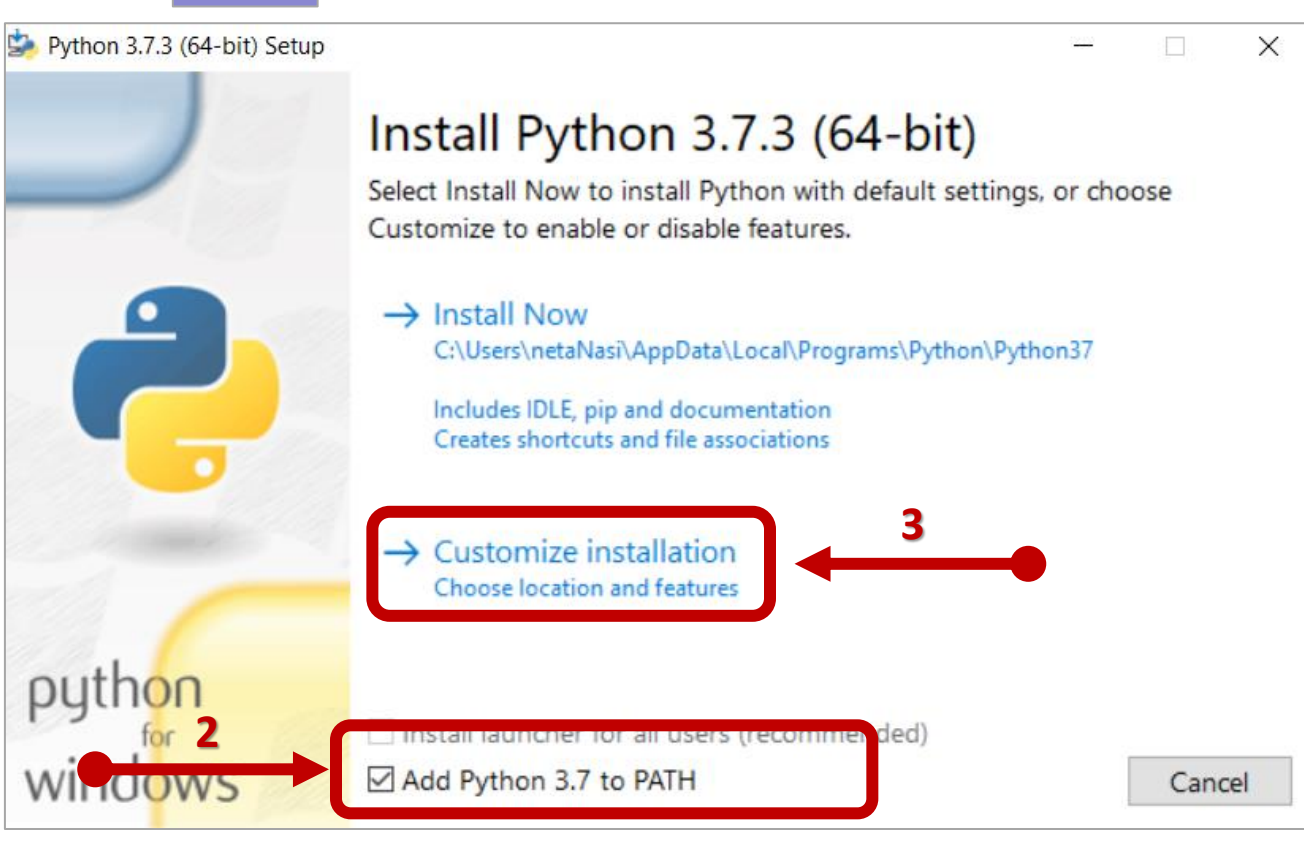

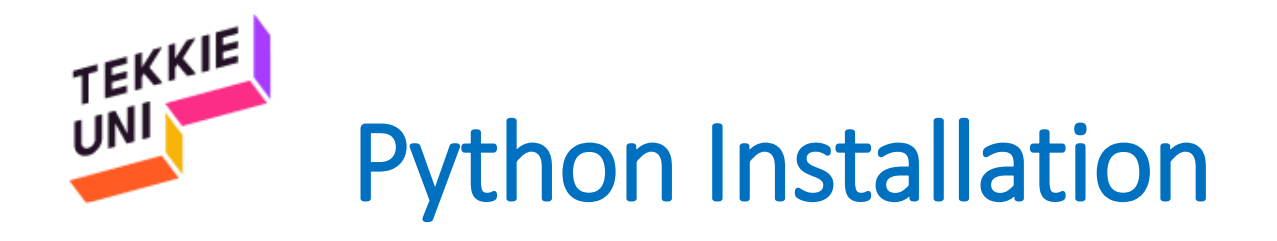

- Make sure all the options are marked
- Click on Next

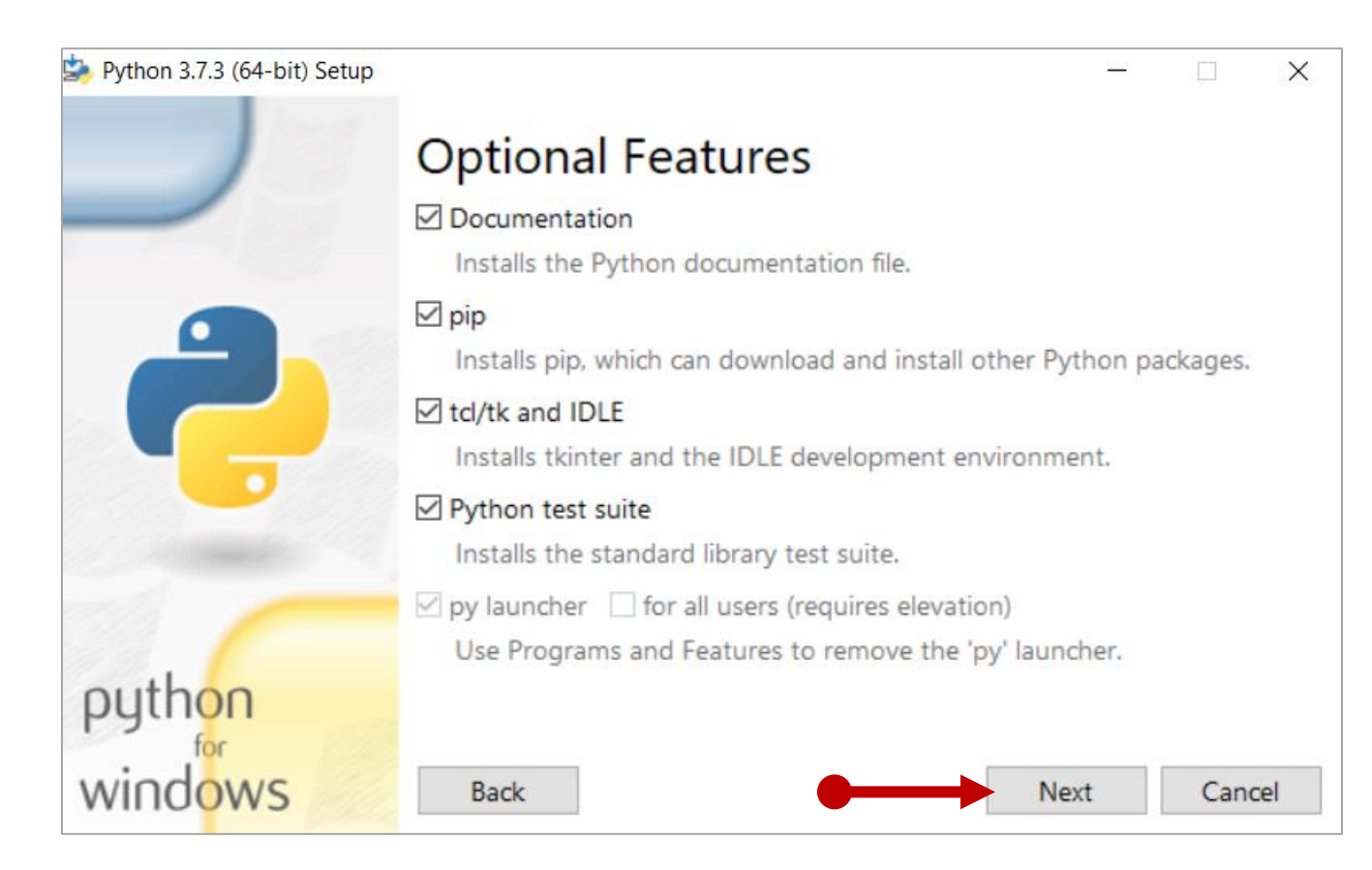

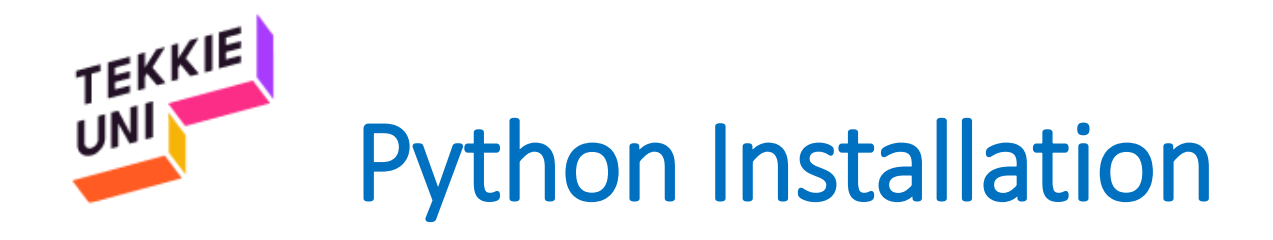

- Check the "Install for all users" option
- Make sure only the last two options are not marked
- Click on Install

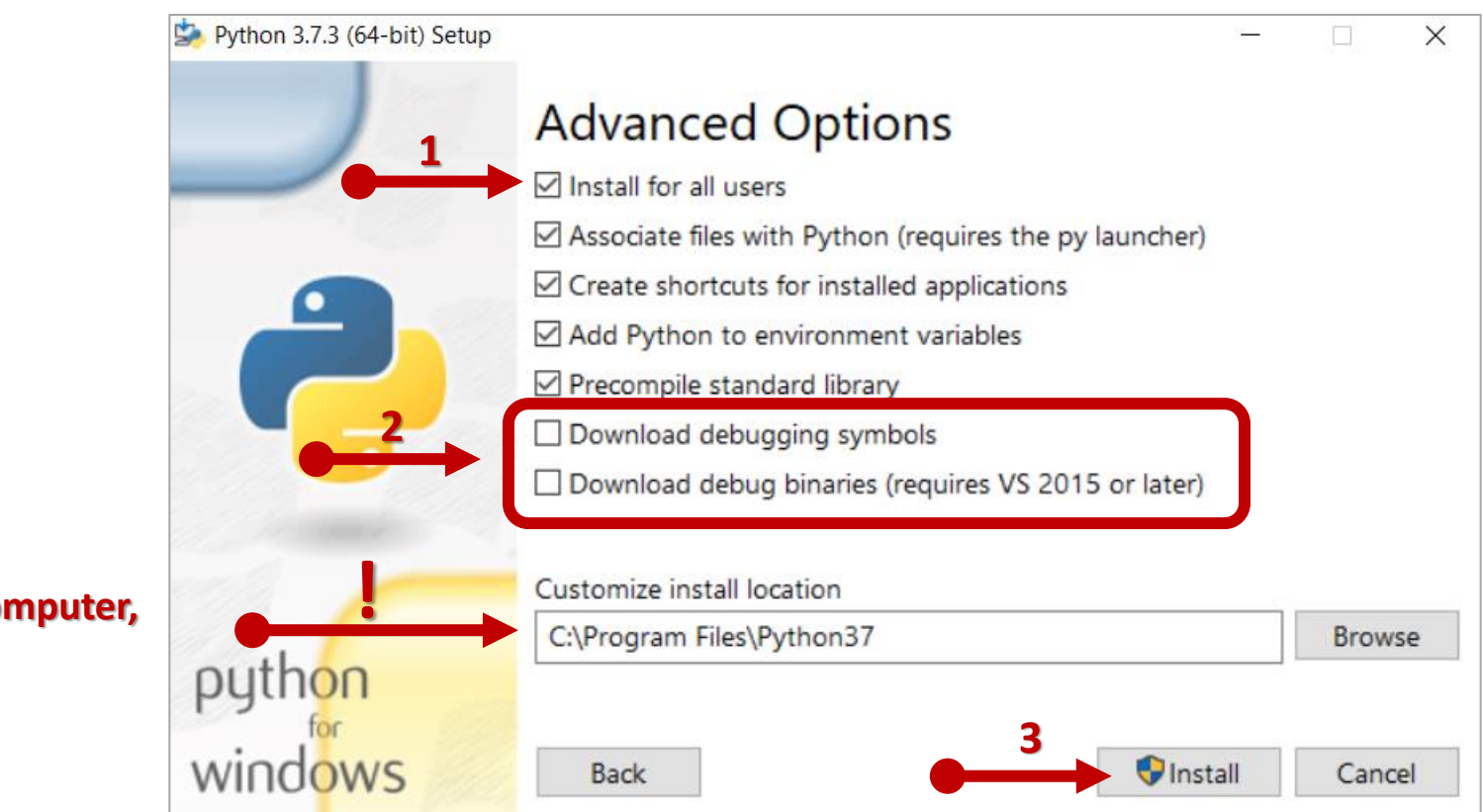

Note where it is located on your computer, You will need it later !

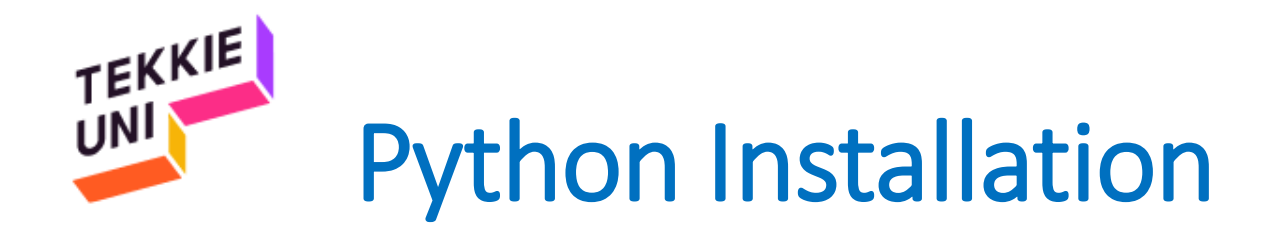

- Wait for the installation to finish
- If Disable path length limit appears, click on it
- And then click close

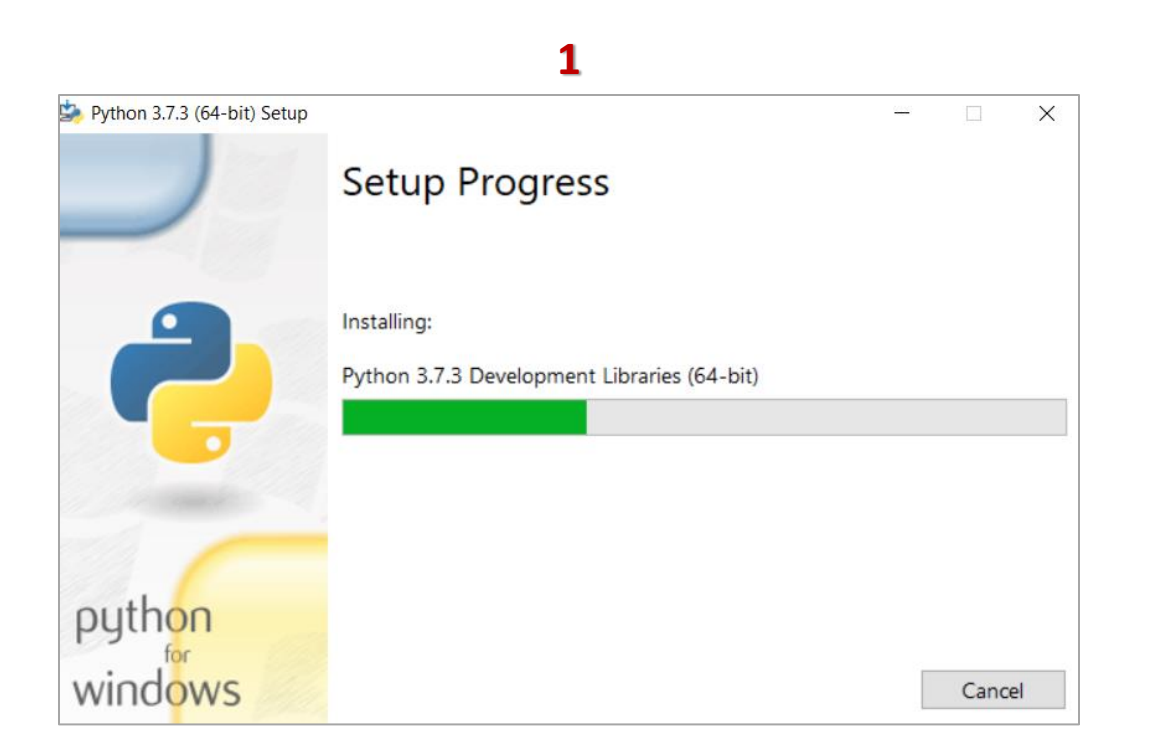

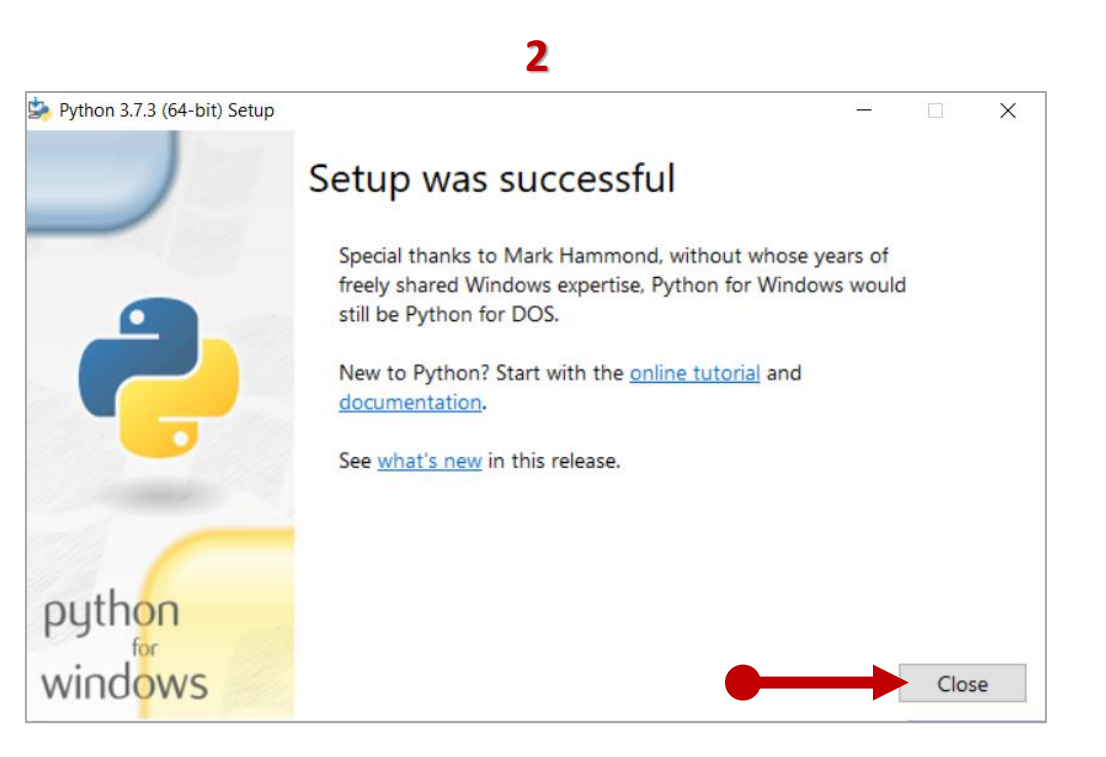

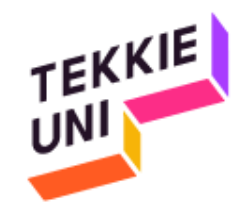

### **Python Installation - Checking**

- Click on the search icon on your task bar
- Type cmd
- Right click on the Command Prompt
- Choose Run as administrator

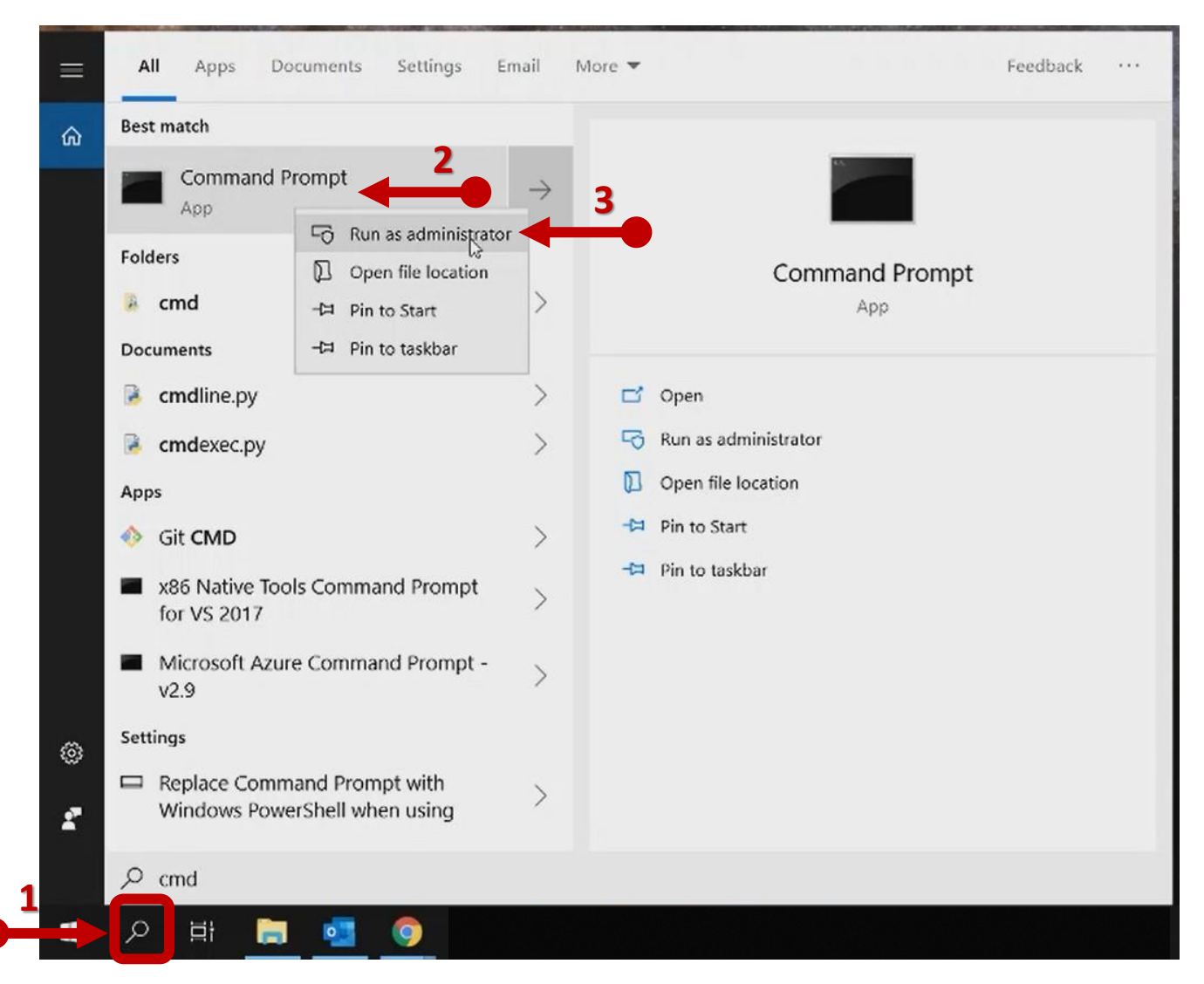

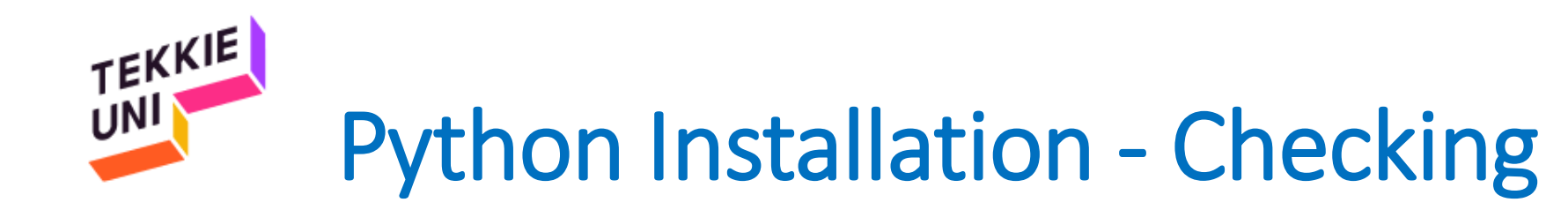

• On the black screen that opened type python --version

| Command Prompt                                                                                     | _ | × |
|----------------------------------------------------------------------------------------------------|---|---|
| Microsoft Windows [Version 10.0.17763.437]<br>(c) 2018 Microsoft Corporation. All rights reserved. |   | ^ |
| C:\Users\Ori Suchy>pythonversion                                                                   |   |   |

- Press Enter
- You should get a text with the word Python and the number of the version you installed

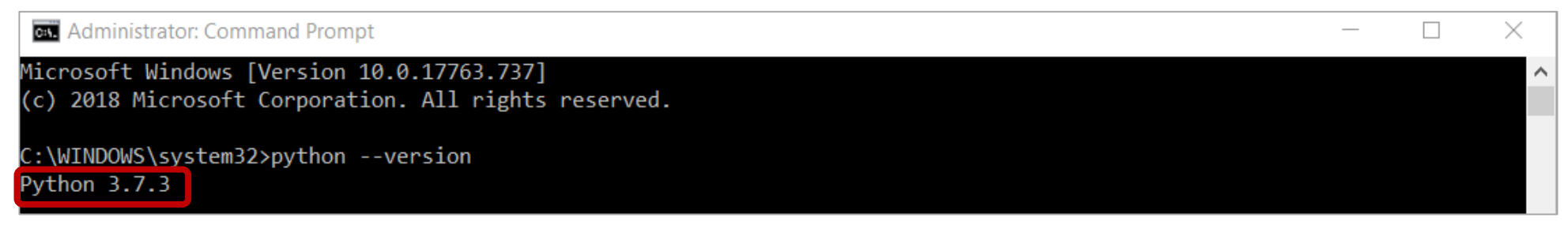

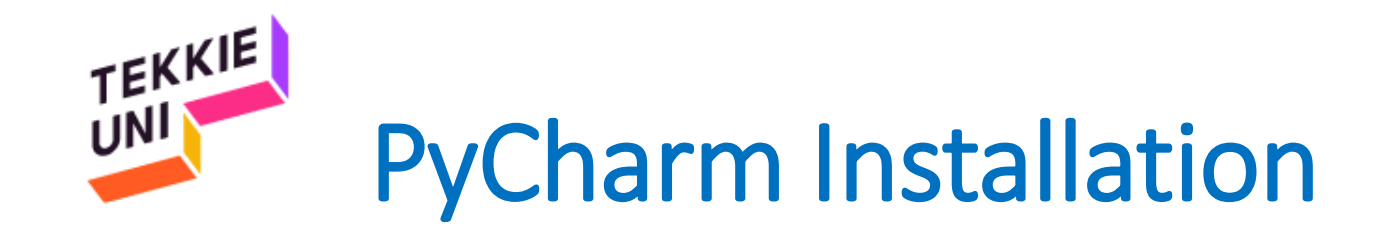

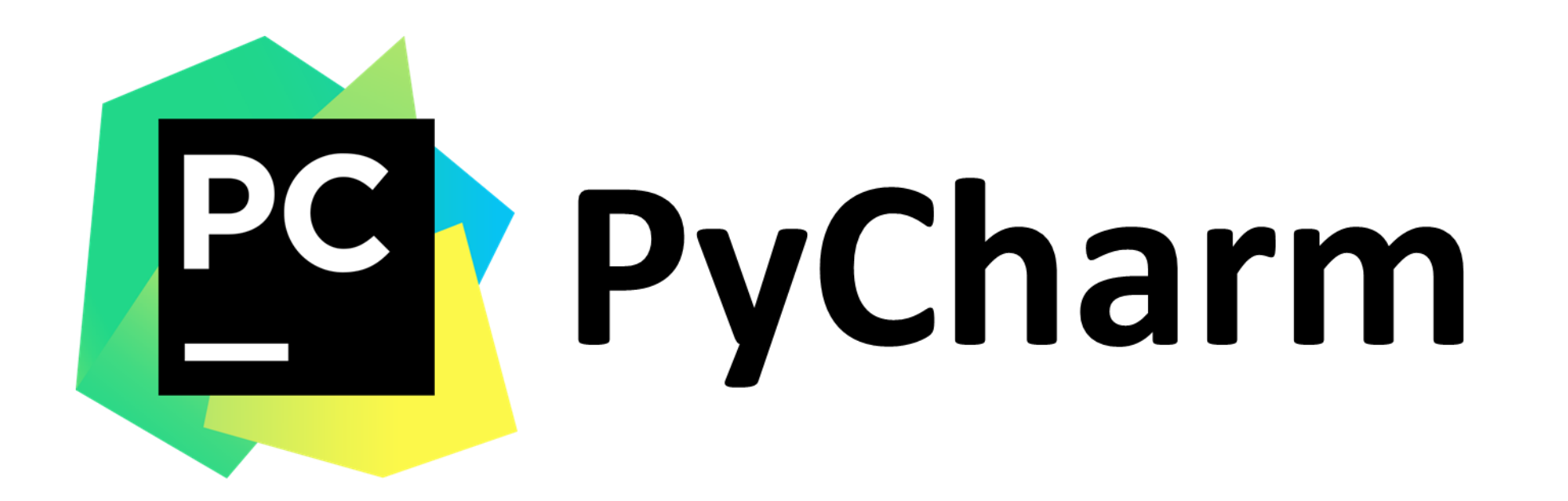

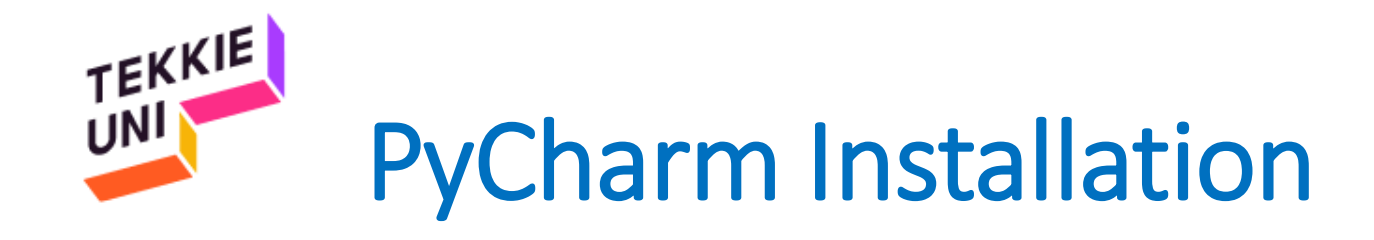

## Open this <u>link</u> and download the Pycharm development environment

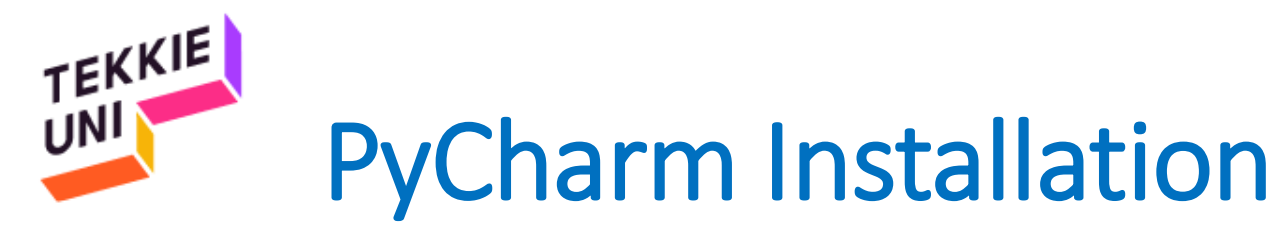

• Open the file you downloaded

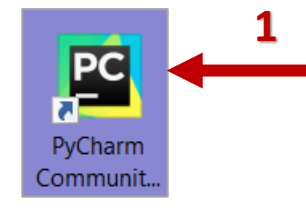

• Keep on pressing Next

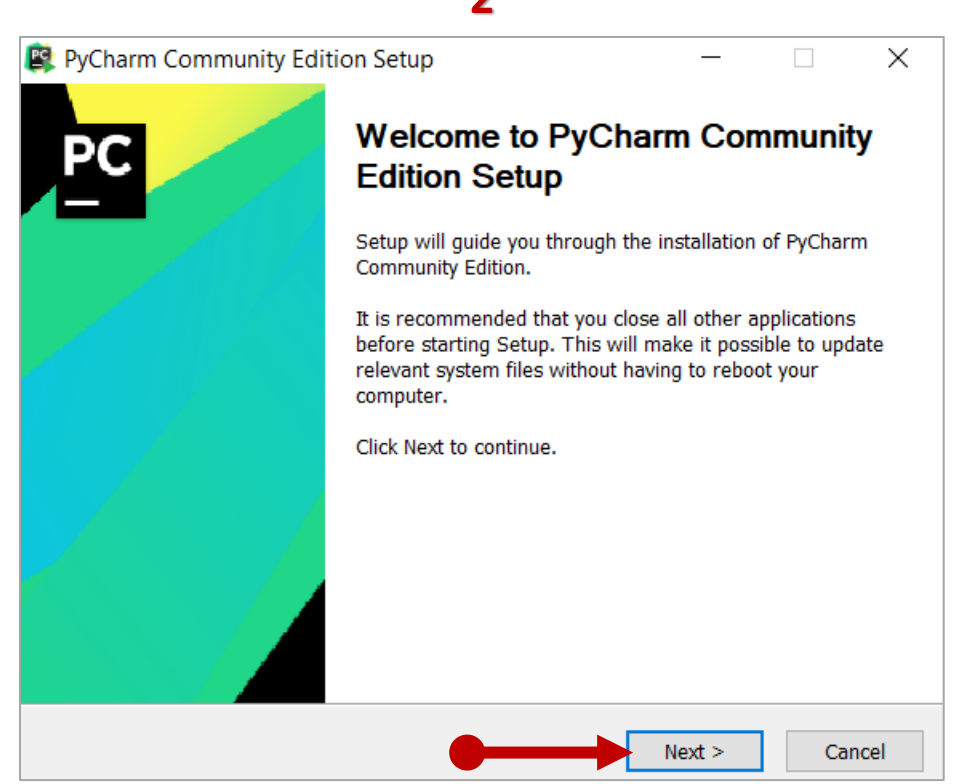

#### 

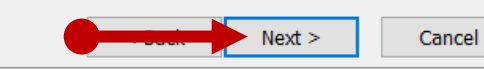

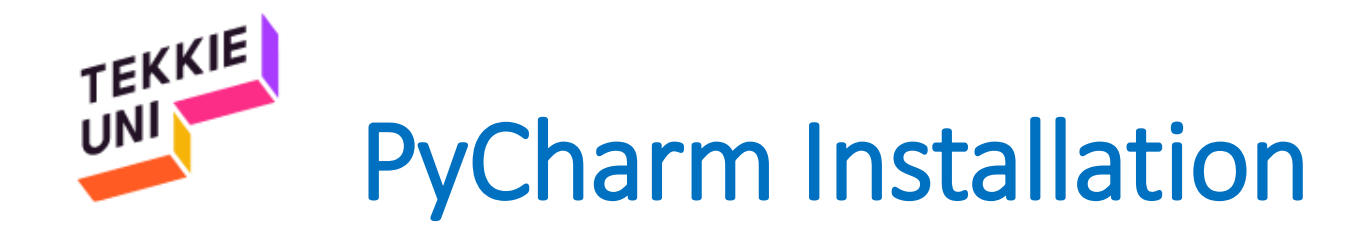

- Make sure to mark the options according to the image below
- Press Next

| PyCharm Community Ed    | tion Setup                                                                    |             | _                            |                         | ×    |
|-------------------------|-------------------------------------------------------------------------------|-------------|------------------------------|-------------------------|------|
| PC                      | Installation Options<br>Configure your PyCharm Community Edition installation |             |                              |                         |      |
| Create Desktop Shortcut | •                                                                             | Update PATH | I variable (<br>chers dir to | restart nee<br>the PATH | ded) |
| Update context menu     | oject"                                                                        |             |                              |                         |      |
| Create Associations     |                                                                               |             |                              |                         |      |
|                         |                                                                               |             |                              |                         |      |
|                         |                                                                               |             | Next >                       | Car                     | ncel |

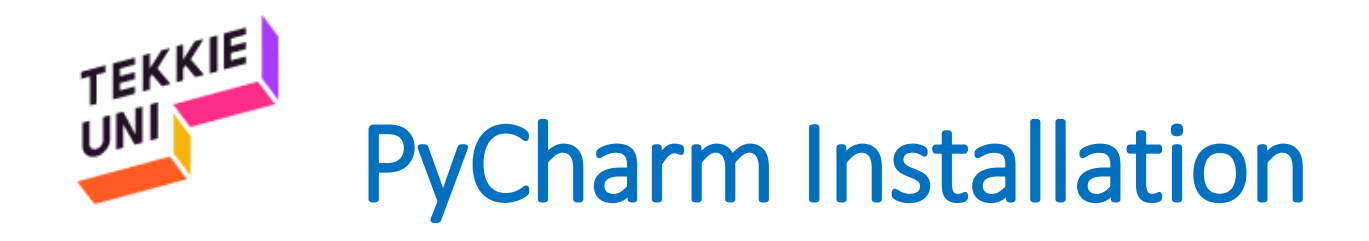

- Press Install and wait for the installation progress to end
- Choose Reboot Now to reboot your computer
- Press Finish

|                        | Choose Start Menu Folder                    |                                                            |              |  |  |  |
|------------------------|---------------------------------------------|------------------------------------------------------------|--------------|--|--|--|
| PC                     | Chaose a Start Menu folder for t            | Choose Start Menu folder for the DuCharm Community Edition |              |  |  |  |
|                        | shortcuts.                                  | ne rychann com                                             |              |  |  |  |
| Coloct the Start Me    | nu foldor in which you would like to croate | the program's sh                                           | orteute Vou  |  |  |  |
| can also enter a na    | me to create a new folder.                  | the program's sh                                           | oricuis. Tou |  |  |  |
|                        |                                             |                                                            |              |  |  |  |
| JetBrains              |                                             |                                                            |              |  |  |  |
| Accessibility          |                                             |                                                            | ~            |  |  |  |
| Accessories            | 1-                                          |                                                            |              |  |  |  |
| Administrative 100     | IS<br>1711                                  |                                                            |              |  |  |  |
| AlmaReader             | 17.1.1                                      |                                                            |              |  |  |  |
| Android SDK Tools      |                                             |                                                            |              |  |  |  |
| Apowersoft             |                                             |                                                            |              |  |  |  |
| Booking.com            |                                             |                                                            |              |  |  |  |
| Discord Inc            |                                             |                                                            |              |  |  |  |
| Driver Easy<br>Drophox |                                             |                                                            |              |  |  |  |
| Diohnox                |                                             |                                                            |              |  |  |  |
| FireAlnaca             |                                             |                                                            | *            |  |  |  |
| FireAlpaca             |                                             |                                                            |              |  |  |  |
| FireAlpaca             |                                             |                                                            |              |  |  |  |
| FireAlpaca             |                                             | Taratall                                                   |              |  |  |  |

1

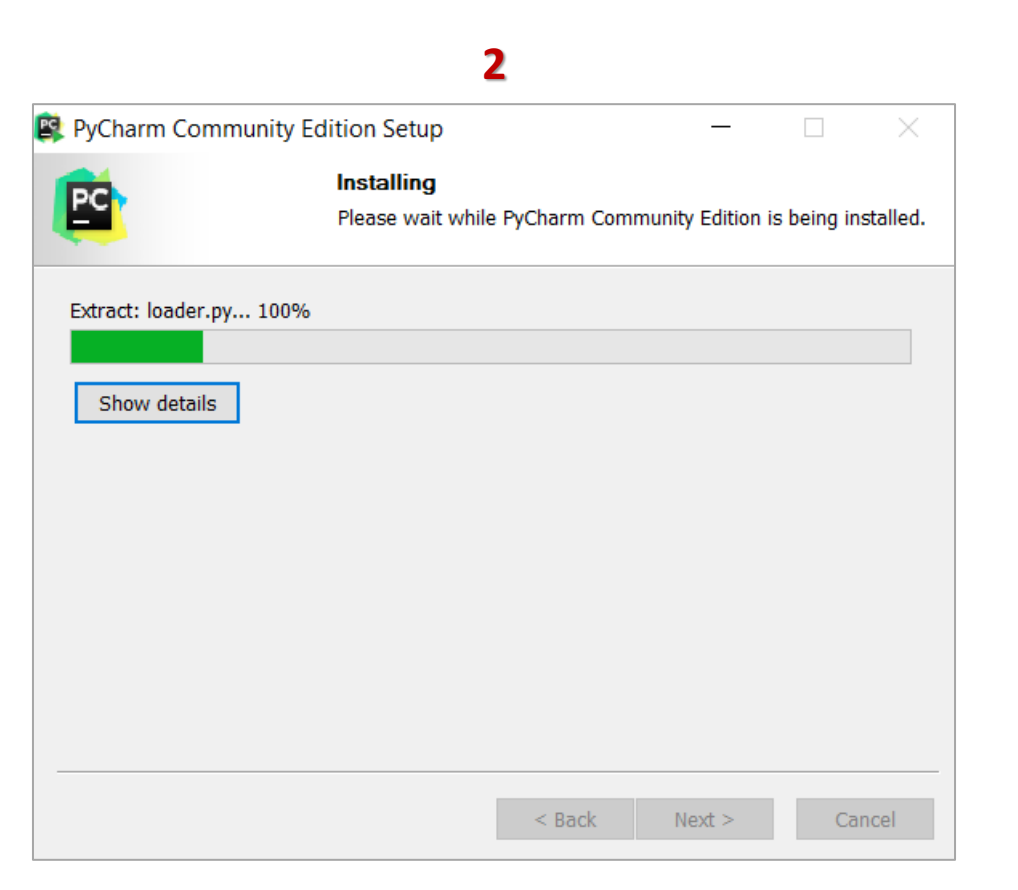

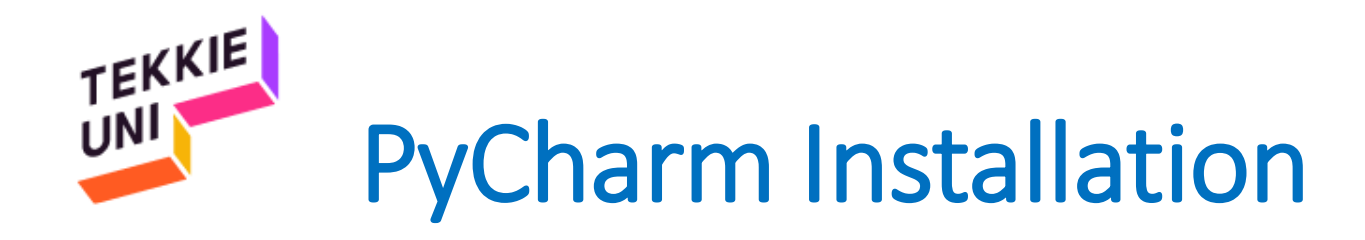

- Choose Reboot Now to reboot your computer
- Press Finish

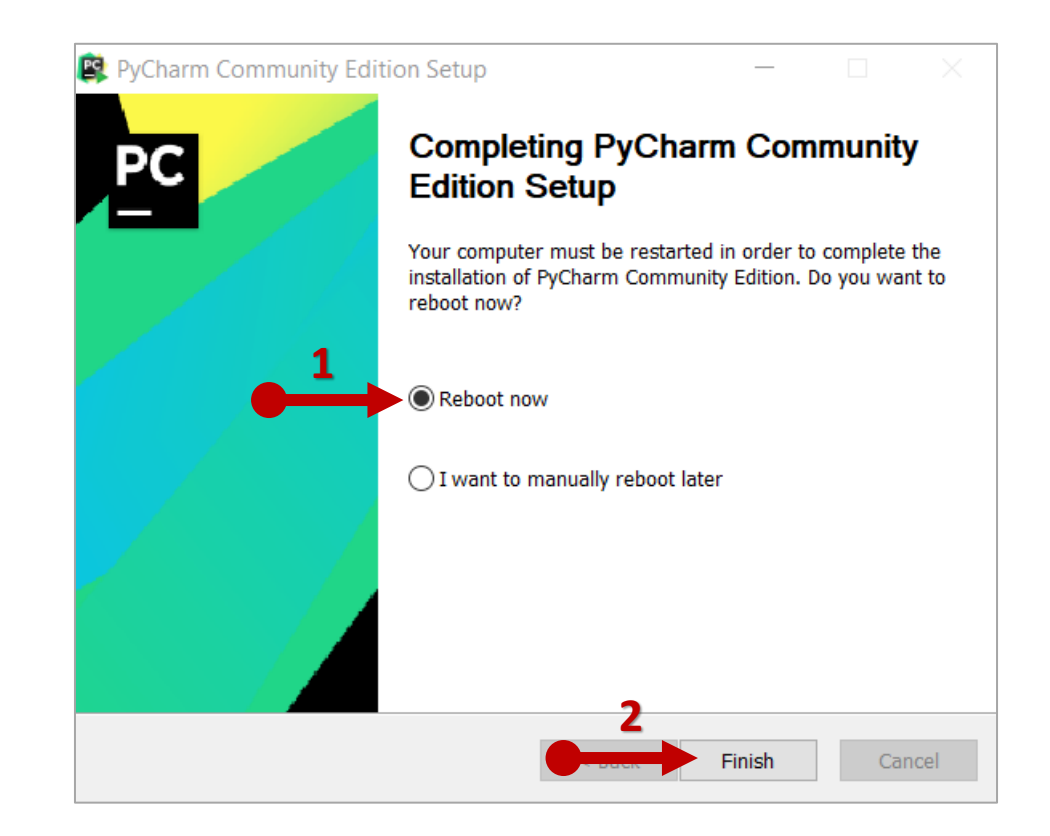

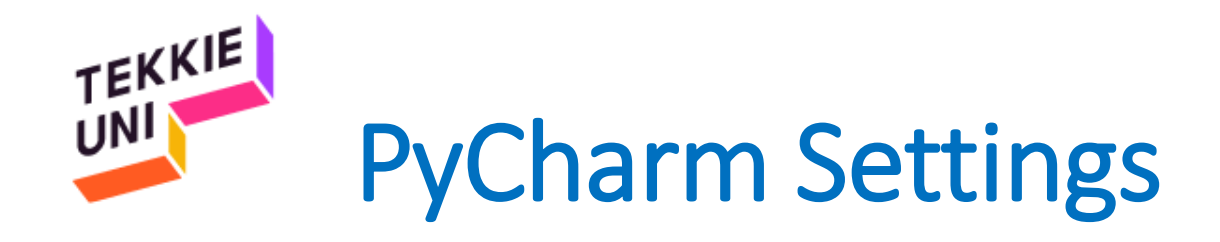

- Open the new PyCharm shortcut on your desktop
- In the window that opened choose Do not import settings
- Press OK

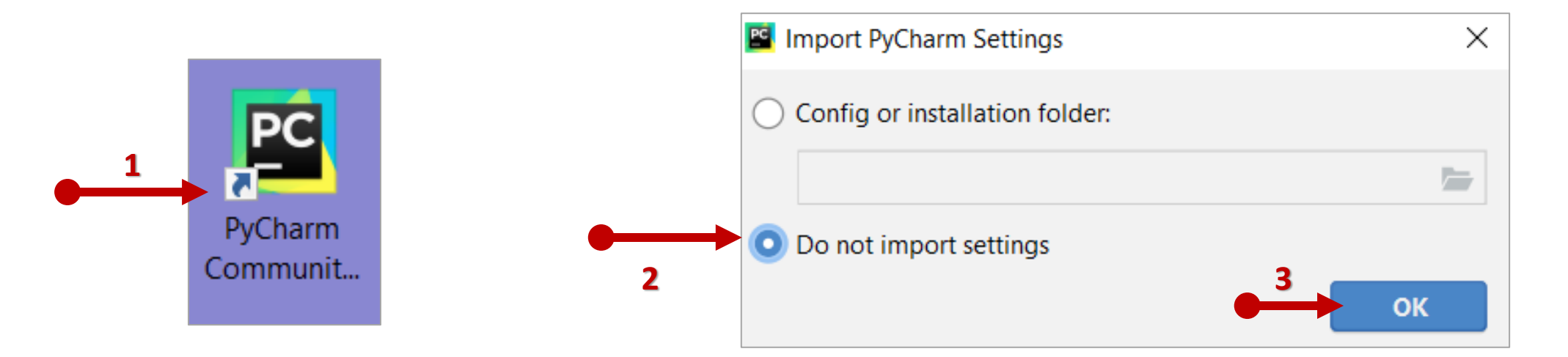

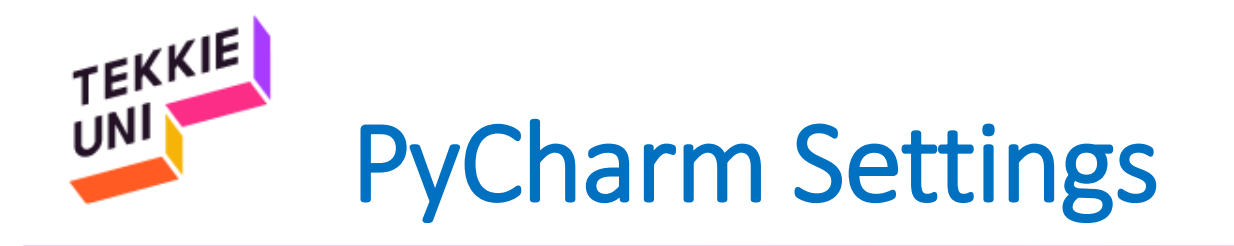

- Mark the option I confirm that...
- Press Continue
- Press Don't send

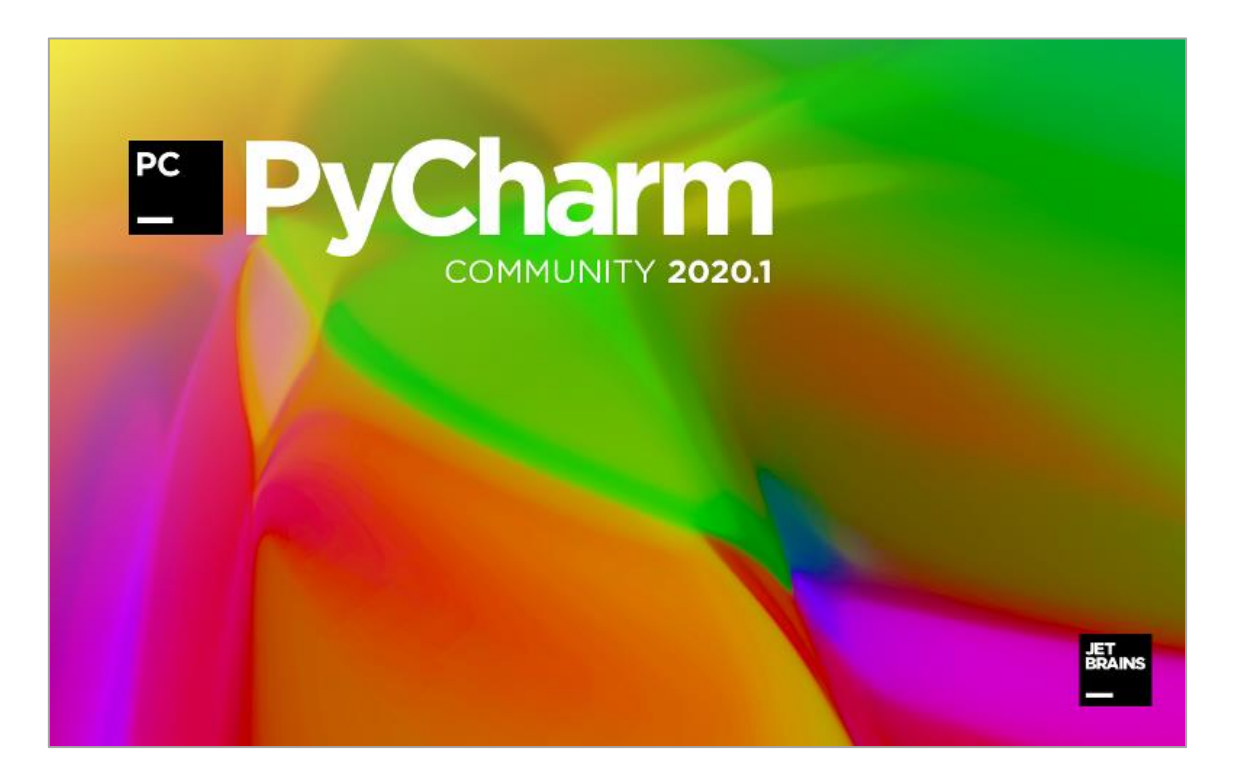

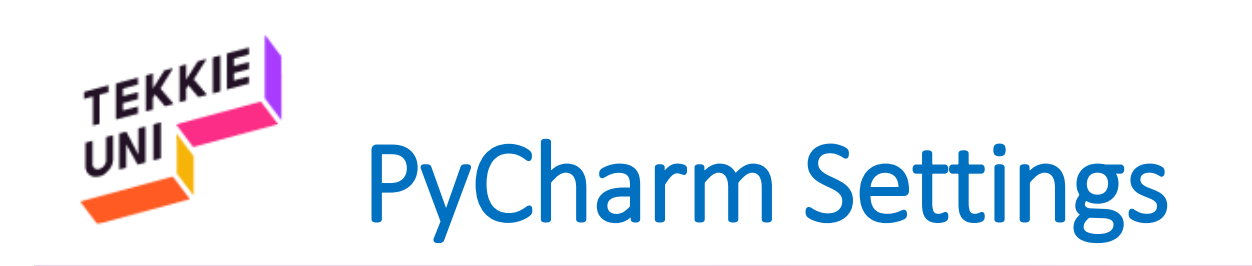

• Press Skip Remaining...

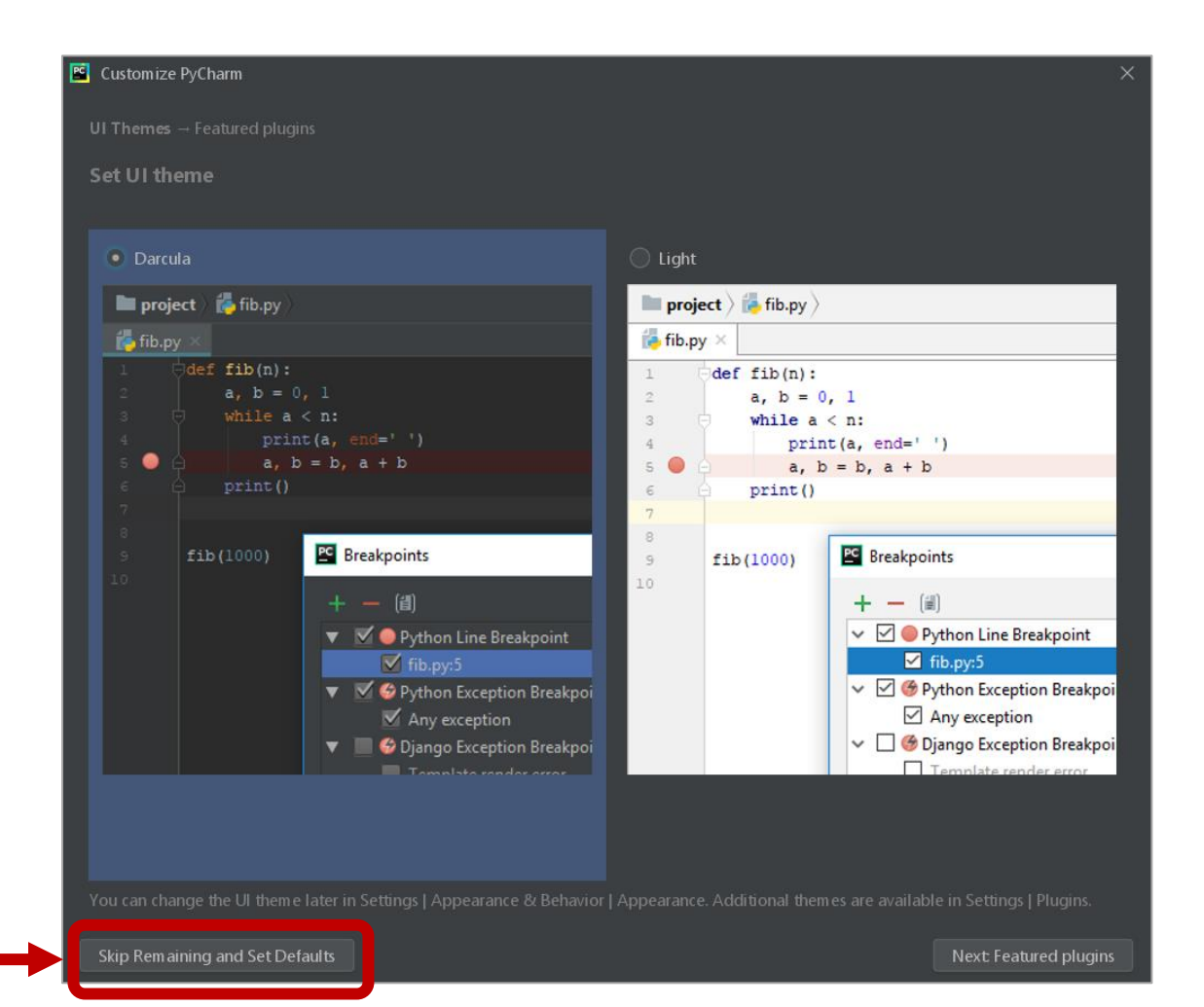

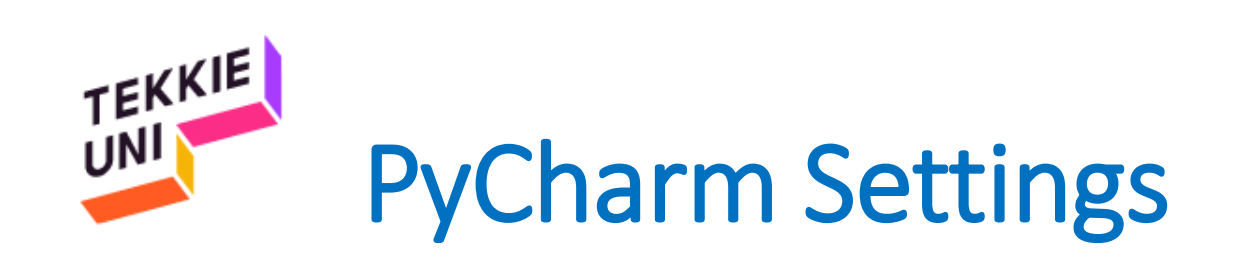

- Press Configure
- Choose Settings

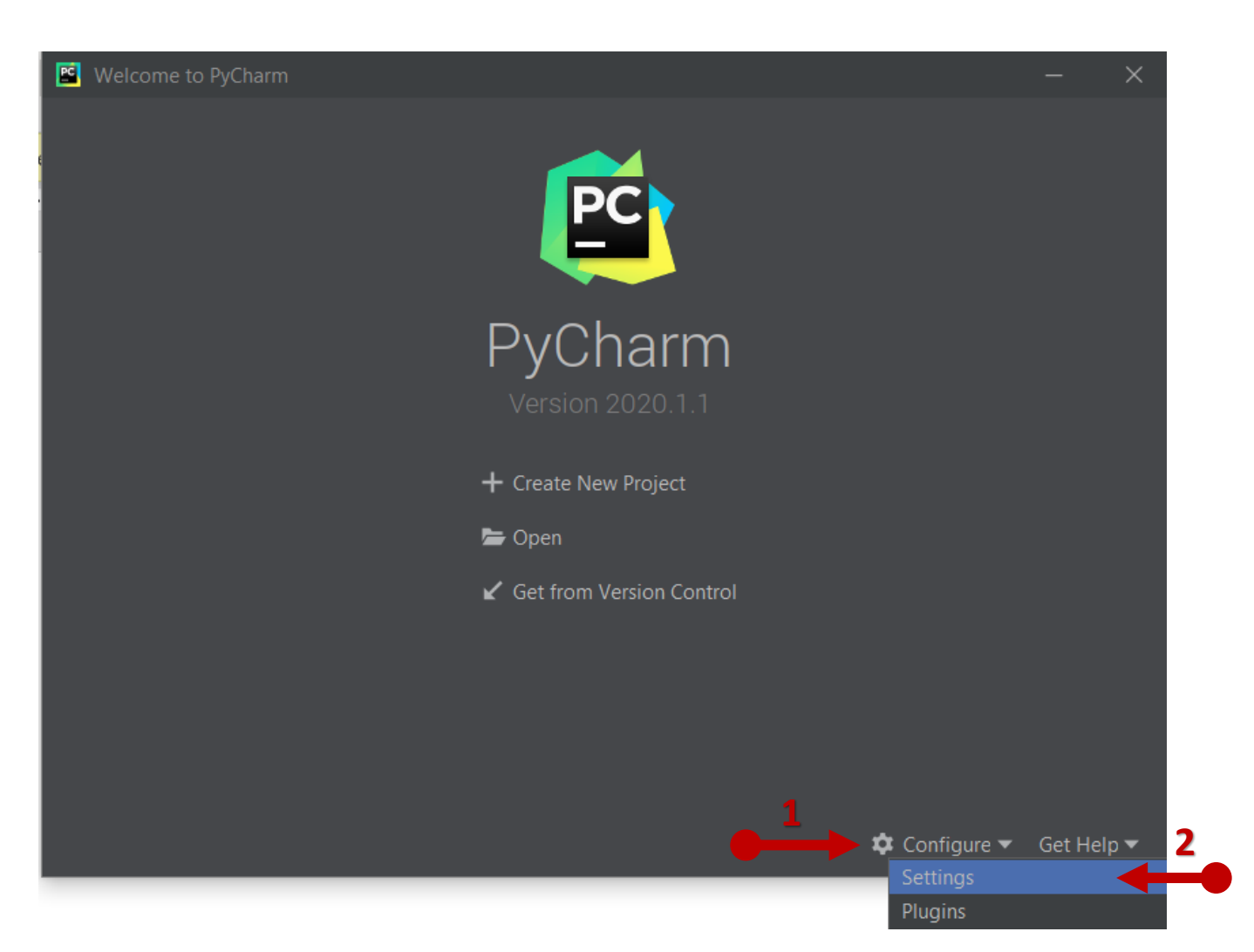

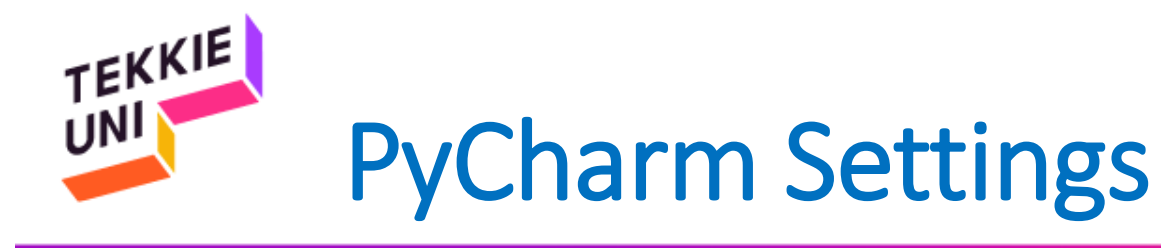

- Choose Project Interpreter
- Press on the Gear
- Choose Add...

| Settings for New Projects           |                      |                          |         |                |        | ×         |
|-------------------------------------|----------------------|--------------------------|---------|----------------|--------|-----------|
| Q•                                  | Project Interpreter  | 🖻 For new projec         |         |                |        |           |
| ▼ Appearance & Behavior             | Project Interpreter: | <no interpreter=""></no> |         |                |        | Add       |
| Appearance                          |                      |                          |         |                |        | Show All. |
| Menus and Toolbars                  | Package              |                          | Version | Latest version |        | +         |
| <ul> <li>System Settings</li> </ul> |                      |                          |         |                |        | -         |
| File Colors 🛛 🖻                     |                      |                          |         |                |        | <b>^</b>  |
| Scopes 🖷                            |                      |                          |         |                |        | o         |
| Notifications                       |                      |                          |         |                |        |           |
| Quick Lists                         |                      |                          |         |                |        |           |
| Path Variables                      |                      |                          |         |                |        |           |
| Кеутар                              |                      |                          |         |                |        |           |
| ► Editor                            |                      |                          |         |                |        |           |
| Plugins                             |                      |                          |         |                |        |           |
| ► Version Control 🛛 🖻               |                      |                          |         |                |        |           |
| Project Interpreter 🖷               |                      |                          |         |                |        |           |
| Build, Execution, Deployment        |                      |                          |         |                |        |           |
| Languages & Frameworks              |                      |                          |         |                |        |           |
| ► Tools                             |                      |                          |         |                |        |           |
|                                     |                      |                          |         |                |        |           |
|                                     |                      |                          |         |                |        |           |
|                                     |                      |                          |         |                |        |           |
|                                     |                      |                          |         |                |        |           |
|                                     |                      |                          |         |                |        |           |
|                                     |                      |                          |         |                |        |           |
|                                     |                      |                          |         |                |        |           |
| ?                                   |                      |                          |         | ОК             | Cancel | pply      |

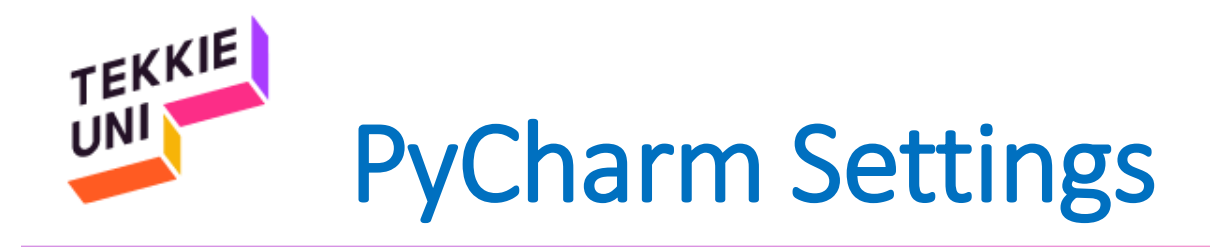

- Choose System Interpreter
- If the interpreter is not set:
  - Press on the ... button
  - Locate the folder where you saved the Python file
  - Choose python.exe
  - Press OK

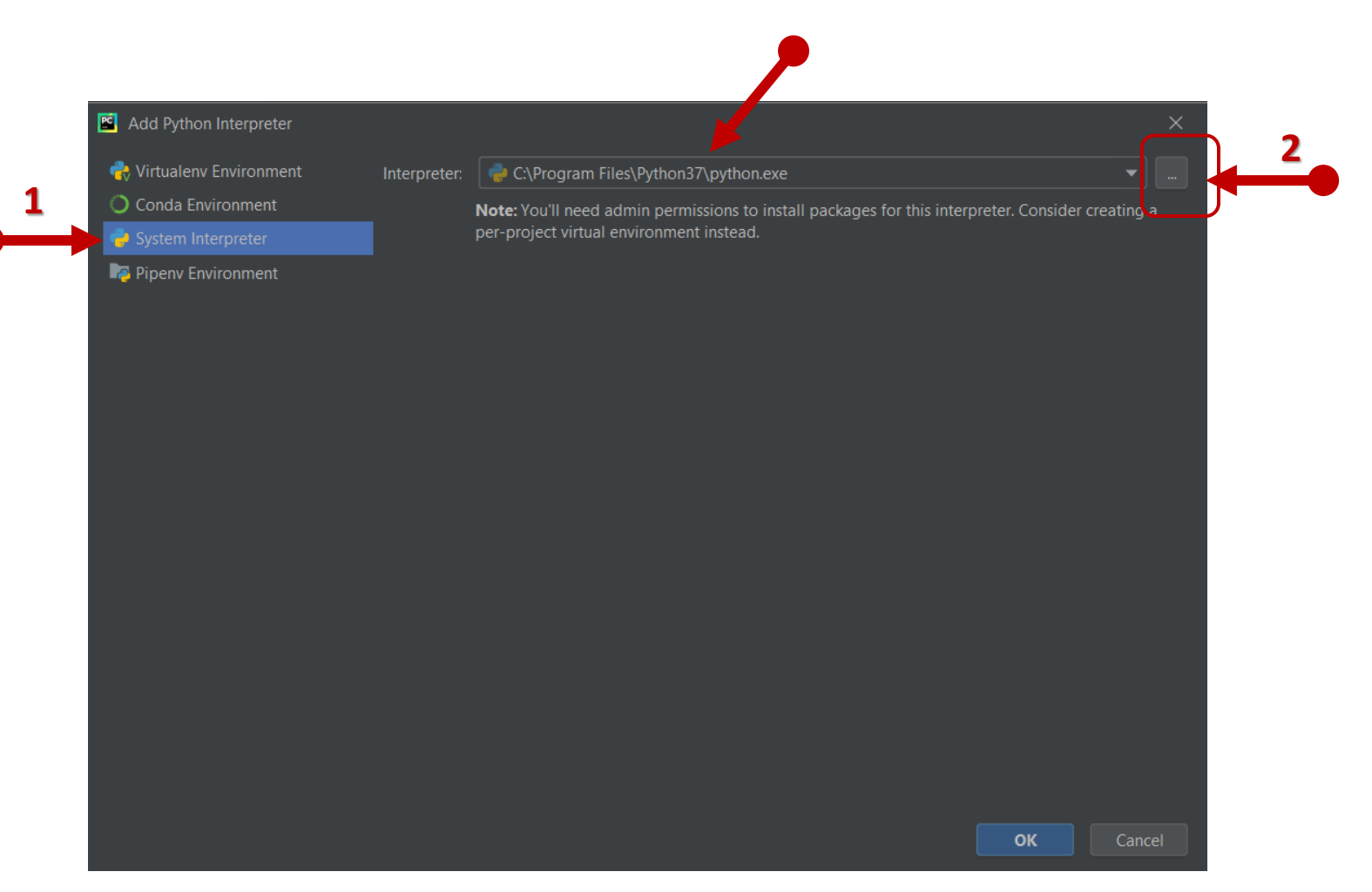

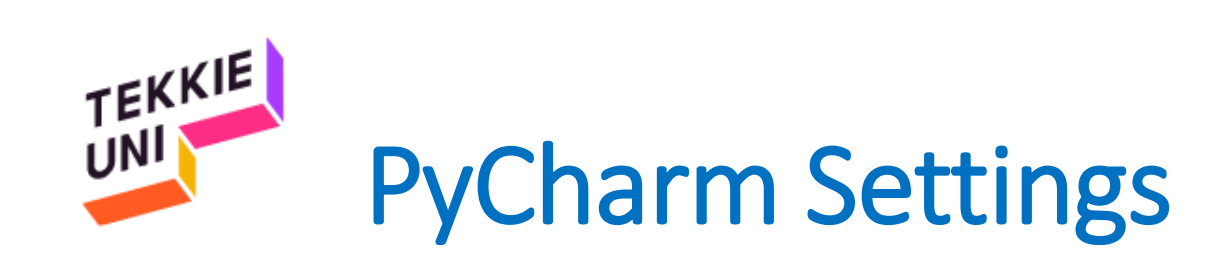

- Now, make sure the interpreter is set up
- Press OK

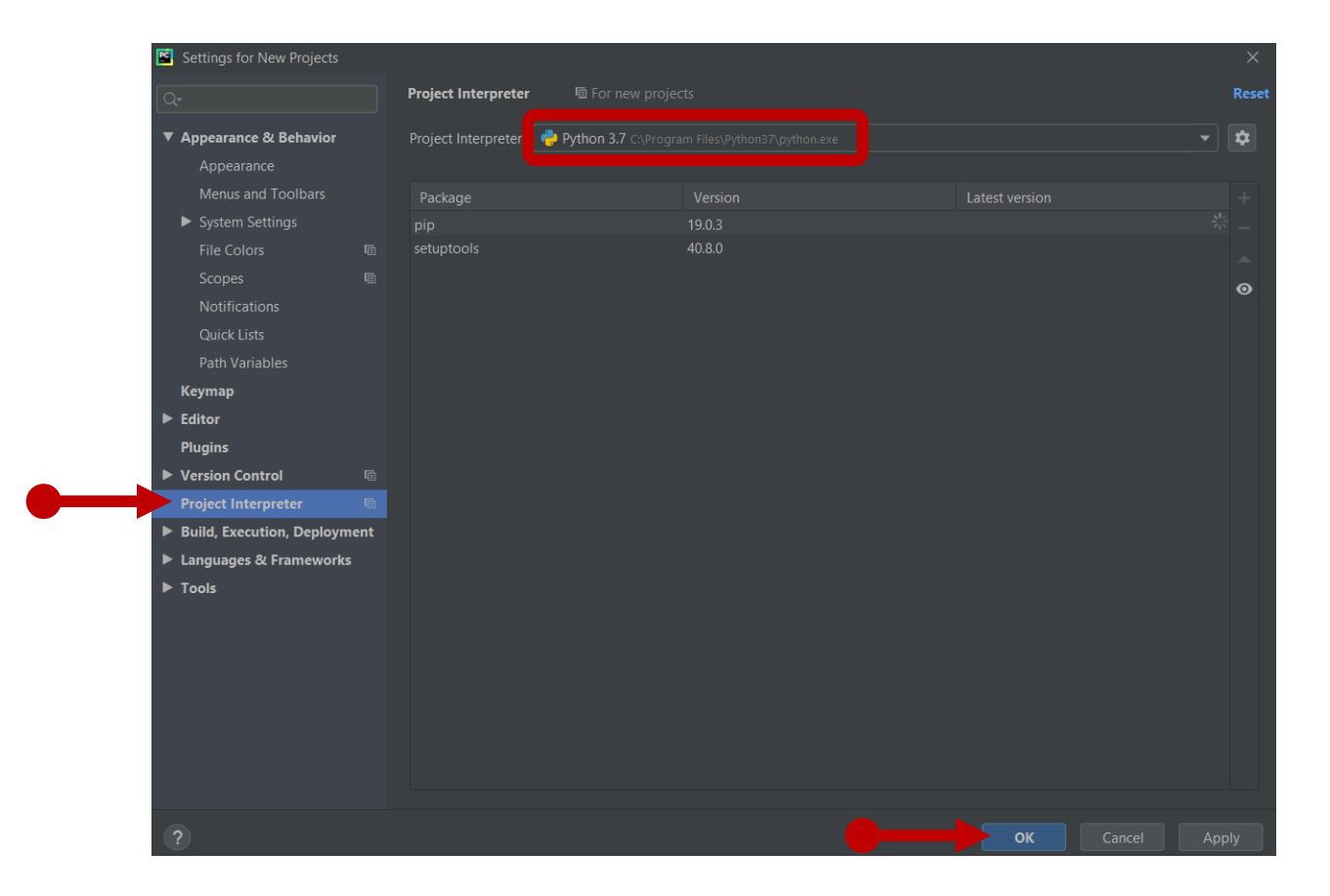

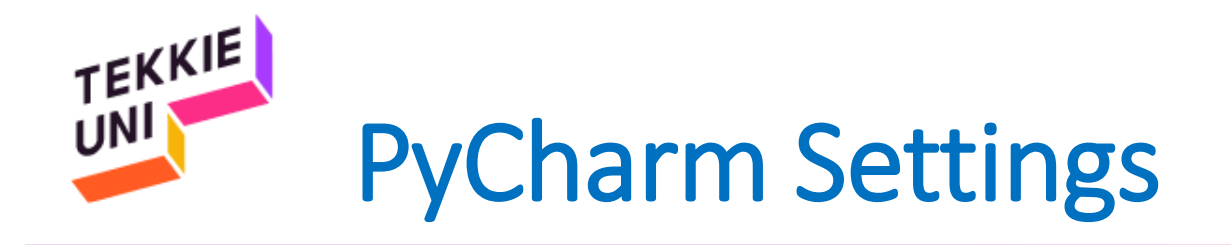

- PyCharm is ready!
- You can press the X button and exit PyCharm

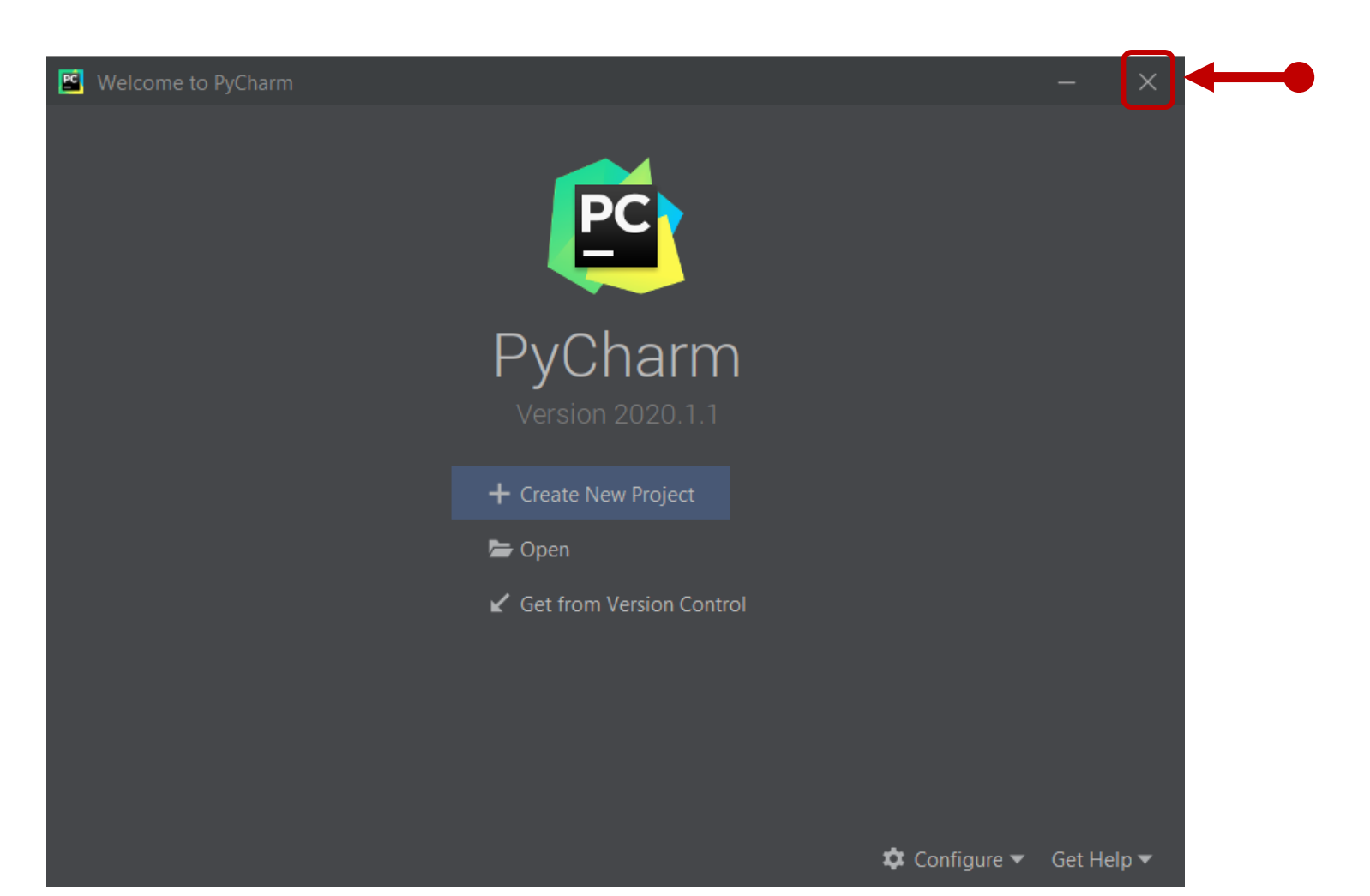